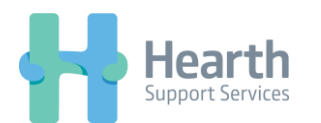

## Switching Deputy Accounts on Android

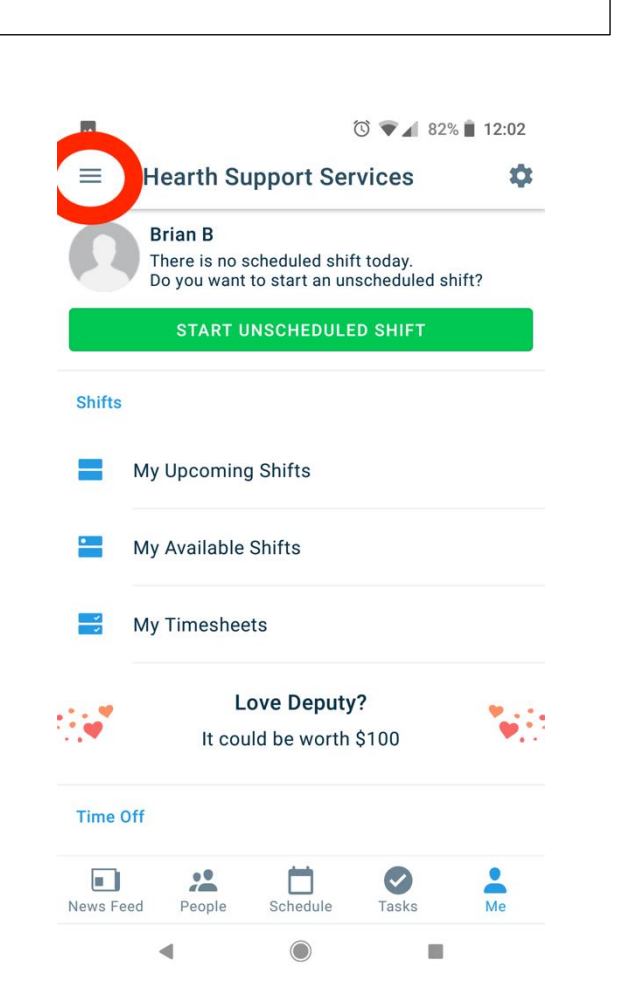

1. Click on the button in the top

left hand corner of the app

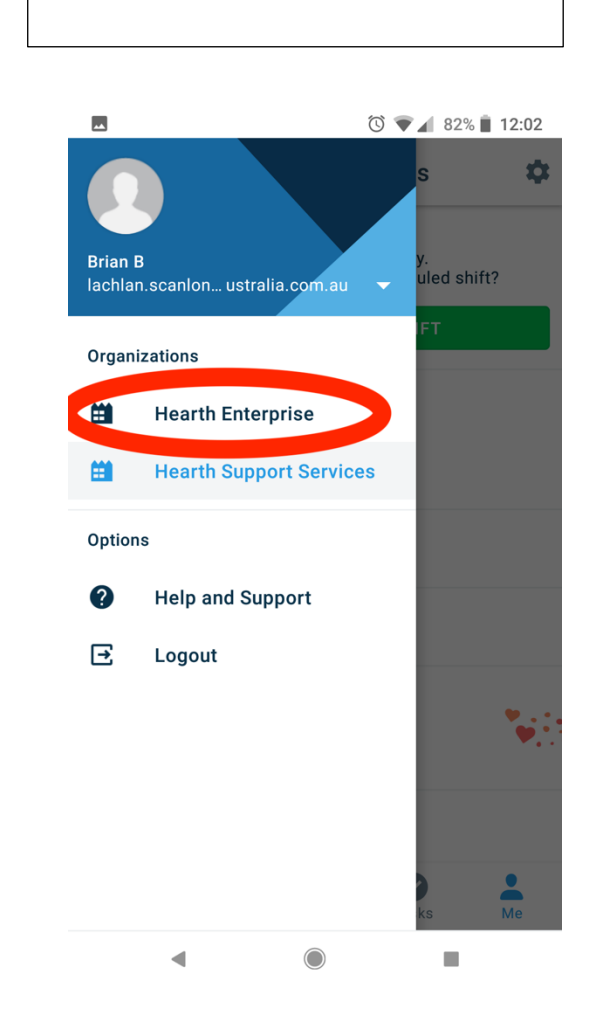

2. Select 'Hearth Enterprise'

 You will be automatically logged in and able to view future shifts/clock on as normal

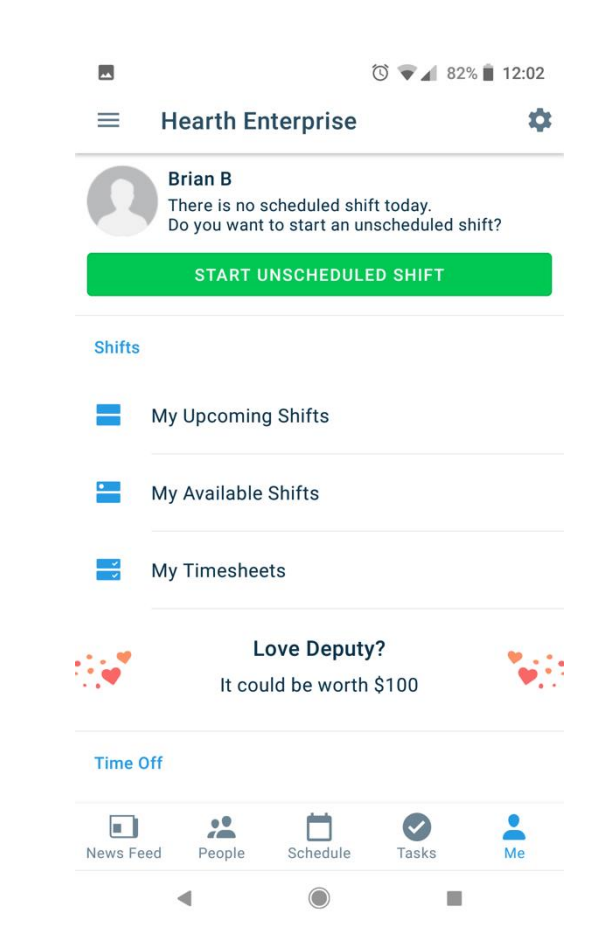